# Accelerated Reader AT HOME is HERE!

### HOW TO LOG IN:

1) Use the website: <u>https://global-zone08.renaissance-go.com/welcomeportal/</u> 254902

- 2) Select: I'm a Student
- 3) Log in using the parent log in (not student's school username and password): Username: s+ID number ex. s123456 Password: s+ID number+! ex. s123456!

4) Select the orange Accelerated Reader button. Put in the quiz number and begin. (students should recognize this).

#### Accelerated Reader AT HOME Tips:

- 1. Look up the test number of the book before logging in to test. Use <u>ARbookfind.com</u> and search for the test number.
- 2. Review the book before you test because you can't use the book as a reference.
- 3. Record books on a log if you want to track your progress. (attached sample)
- 4. At school, we only take the Reading Practice test for points. But, you can practice skills by also taking the Literacy Skills test and Vocabulary test if there is one available.

#### Accelerated Reader AT HOME Expectations (same as school):

- 1. Students should NOT receive help on quizzes at home.
- 2. Students should NOT be allowed to use the book.
- 3. Students should have a quiet, work environment to focus during the test.

Questions?- please email Mrs. Tollefson at tollefson.kristin@cusd80.com.

## Accelerated Reader AT HOME READING LOG

Name:\_\_\_\_\_

|    | <u>Date</u> | <u>Title of Book</u> | <u>AR Level</u> | Points Earned | Percent scored |
|----|-------------|----------------------|-----------------|---------------|----------------|
| 1  |             |                      |                 |               |                |
| 2  |             |                      |                 |               |                |
| 3  |             |                      |                 |               |                |
| 4  |             |                      |                 |               |                |
| 5  |             |                      |                 |               |                |
| 6  |             |                      |                 |               |                |
| 7  |             |                      |                 |               |                |
| 8  |             |                      |                 |               |                |
| 9  |             |                      |                 |               |                |
| 10 |             |                      |                 |               |                |
| 11 |             |                      |                 |               |                |
| 12 |             |                      |                 |               |                |
| 13 |             |                      |                 |               |                |
| 14 |             |                      |                 |               |                |
| 15 |             |                      |                 |               |                |
| 16 |             |                      |                 |               |                |